# Lichtenberg OlderAdultNestEgg.com

# Administrative Features in OANE Organization Accounts

www.OlderAdultNestEgg.com

# OANE Features to Help you Oversee and Customize Usage of your OANE Organization Account

(For Administrators)

- Adding and Inviting Users
- Certification Process
- Reports Dashboard
- Interview Log
- Customizing *Next Steps* Feature to align with your organiazation best practices

## Lichtenberg OlderAdultNestEgg.com

# Adding and Inviting Users to Your OANE Organization Account

|                                                                  |                 |                                |                      |                                                                                                    |                                                                                                    | NERENA                                                                                                    |
|------------------------------------------------------------------|-----------------|--------------------------------|----------------------|----------------------------------------------------------------------------------------------------|----------------------------------------------------------------------------------------------------|----------------------------------------------------------------------------------------------------|
| About For Profe                                                  | ssionals        | For Family & Friends           | Contact OANE         |                                                                                                    |                                                                                                    | Dashboard                                                                                                    |
|                                                                  |                 |                                | Clients & In         | tervievs Users                                                                                                    | M Organization                                                                                           | My Profile                                                                                                    |
| ORGANIZATION: WEC SOCIAL                                         | SERVICES        |                                |                      |                                                                                                    |                                                                                                    | W USER                                                                                                    |
| Users                                                            |                 |                                |                      |                                                                                                    |                                                                                                    |                                                                                                    |
| Wilie Coyote<br>edit   delete                                    | emai<br>wili    | il / Username:<br>e@coyote.com | PHONE 212-555-1212   | COMP<br>CO                                                                                                    |                                                                                                    |                                                                                                    |
| TRAINING LEGEND:                                                 |                 |                                |                      |                                                                                                    | Create a Ne                                                                                              | ew User                                                                                                    |
| 0 Overview Fot Fi                                                | nancial Decisio | n Tracker Financial            | Vulnerability Assesn |                                                                                                    |                                                                                                    |                                                                                                    |
| Overview 😈 Fi                                                    | nancial Decisio | m Tracker 👿 Financial          | Vulnerability Assesn | FIRST NAME                                                                                                    |                                                                                                    | LAST NAME                                                                                                    |
| Overview 🕅 Fi                                                    | nancial Decisio | n Tracker W Financial          | Vulnerabliity Assesn | FIRST NAME                                                                                                    |                                                                                                    | LAST NAME<br>Runner                                                                                                    |
| Overview To Fi                                                   | nancial Decisio | n Tracker 👿 Financial          | Vulnerability Assesn | FIRST NAME<br>Road<br>Email                                                                                                   |                                                                                                    | LAST NAME<br>Runner<br>PHONE                                                                                                    |
| Overview 100 Fi                                                  | nancial Decisio | n Tracker  Financial           | Vulnerability Assesn | FIRST NAME<br>Road<br>EMAIL<br>road@runner.com                                                                                |                                                                                                    | LAST NAME<br>Runner<br>PHONE<br>212-555-1213                                                                                                    |
| Overview The Fi                                                  | US              | n Tracker  Financial           | Vulnerability Assesn | FIRST NAME<br>Road<br>EMAIL<br>road@runner.com                                                                                | to the new user's email<br>appear within a few min<br>m folder in case the em                            | LAST NAME<br>Runner<br>PHONE<br>212-555-1213<br>account to complete their accounts of creating a user, ask the<br>ual is flagged as junk. If the mes                                      |
| Overview The Fi<br>Contact I<br>Reason for Contact<br>First Name | US              | n Tracker 🔯 Financial          | Vulnerability Assesn | FIRST NAME<br>Road<br>EMAIL<br>road@runner.com<br>the message does not<br>please check their spa<br>agged as junk, mark it 't | to the new user's email<br>appear within a few mir<br>m folder in case the em<br>Not Sparn" which should | LAST NAME<br>Runner<br>PHONE<br>212-555-1213<br>account to complete their accounts of creating a user, ask the<br>sal is flagged as junk. If the mes<br>a latow future messages to get to |

- While you are logged in to your OANE Organization Account, the header will change color and you will be on your admin "Dashboard"
- Select the "Users" tab in the primary navigation.
- Click "Create New User"

A **"Create a New User**" pop-up window will appear and you will enter the name, email and phone number of the user. When you do this, OANE automatically sends an email that instructs the new user how to set up a password for their login.

Continue to next page to view the automated email sent by the OANE system.

www.OlderAdultNestEgg.com

### When you "Create a New User" OlderAdultNestEgg.com will send this automated email to your user

OlderAdultNestEgg.com.

### Please note:

Before you start using the "Create a New User" feature to enter all your people, we recommend that you send an email to your potential users informing them that you've set up an organization account on Older Adult Nest Egg (OANE) and they should expect and email with a unique link in order to create a password to log in as a user. Stress that they must only use the password link provided in the OlderAdultNestEgg email.

<u>They should not</u> create an individual account by using the "Sign Up" feature on Older Adult Nest Egg (OANE). If they do this, you will not be able to oversee the usage. Your organization administrator has created an account for you at Older Adult Nest Egg. Please use the following URL to create your password: <u>https://app.olderadultnestegg.com/users/password-</u> <u>reset/ad6bc3037f29d11e6c3d4aa8456eb2e245bd5e7c17855e8829a27de83f14bf40</u> After you have created a password your account activation is complete. You are now able to get certified and begin using the interview tools when you "Log in" at

The above link for this invitation will expire in 72 hours. If you were not able to create your password before the link expired, click "Forgot Password" to receive another link.

Once users have created a password for their account, they can start certification and usage of the tools by visiting OlderAdultNestEgg.com, clicking login in the upper right hand corner and entering their email address and password.

If your organization blocks outside emails, people may have to check their spam folder for their OlderAdultNestEgg.com invitation.

### Admin Dashboard "User" Tab for Administrators

As and Administrator of an OANE organization account you have four tabs when you are logged in to OANE. When your users log in to OANE they will two tabs "My Profile" and "Clients & Interviews"

Once a new users finalize the set up of their account by creating a password you will then be able to see all their account information in your dashboard when you select the User tab. When their training badges turn green that means they have successfully completed the certification for a module.

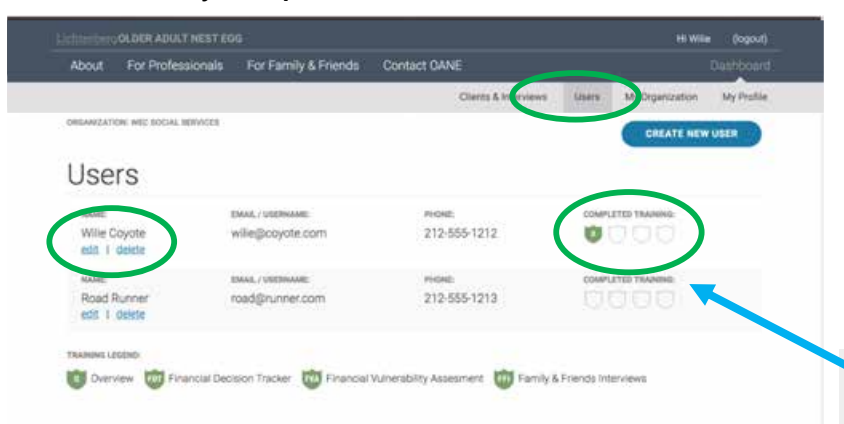

### Contact Us

| Reason for Contacting Us |            | INSTITUTE OF GERONTOLOGY<br>AT WAYNE STATE UNIVERSITY |
|--------------------------|------------|-------------------------------------------------------|
| First Name               | Last Norre | 87 East Ferry St.,<br>Pauline Knapp Building          |

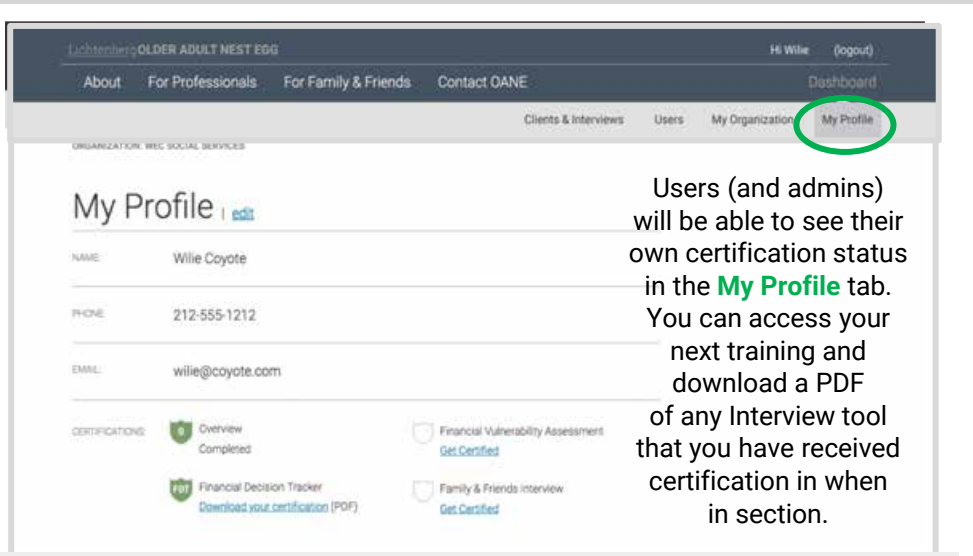

**PLEASE NOTE:** Certification of a very brief "overview" is required to access the Financial Decision Tracker (FVA). Once that is completed, the remaining two training modules will be unlocked for certification. Each Interview tool will become available after its post-test has been successfully completed. Users have told us that it has taken them between 45 minutes and 1.5 hours to get certified in all 4 modules at once. It Is not unusual to have to take the Financial Vulnerability Assessment (FVA) twice before passing.

## Admin Dashboard "My Organization" Tab for Administrators

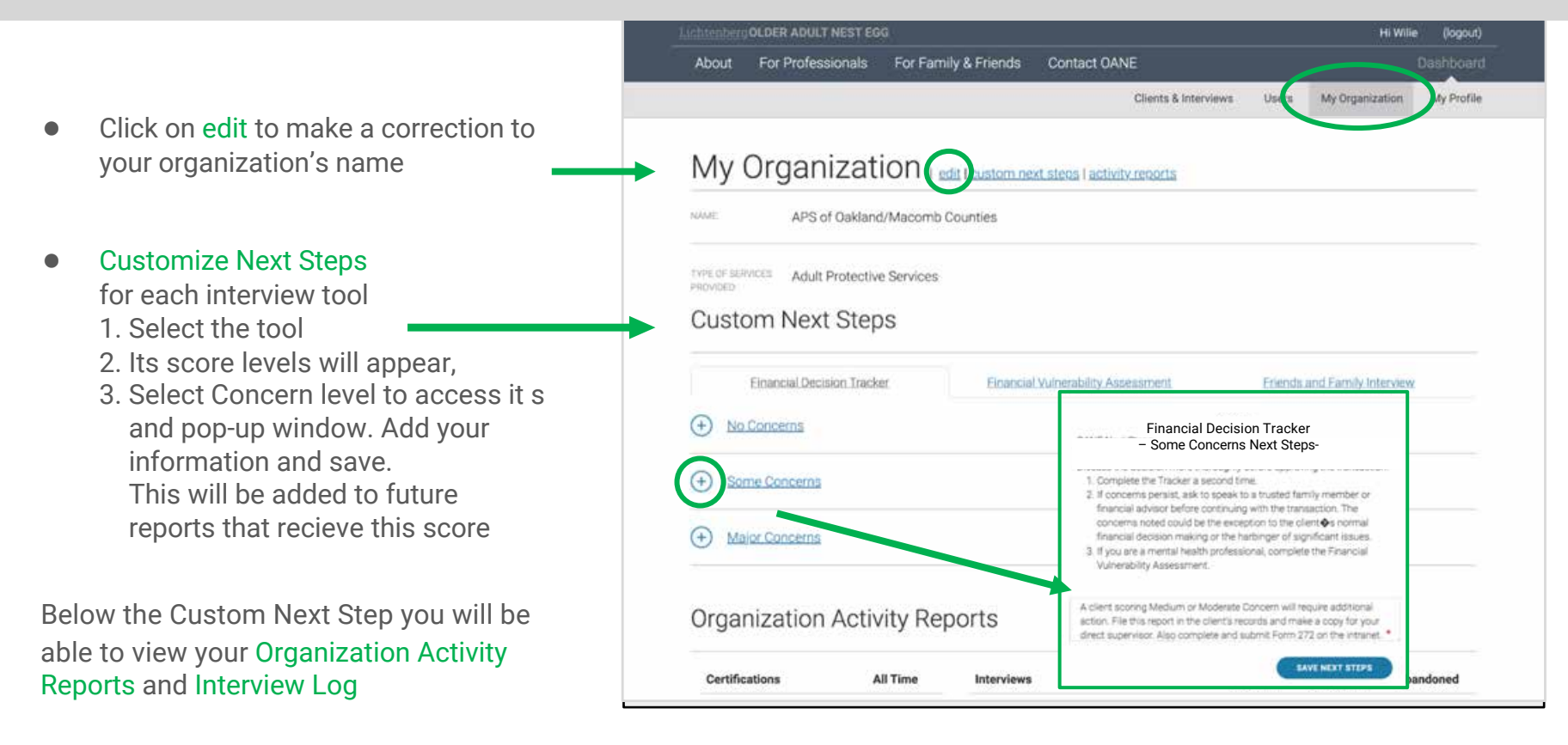

## Admin Dashboard "My Organization" Administrative Acitivity and Interview Log

The Activity Reports and Interview Log appear below Customize Next Steps

This area of the dashboard gives you a snapshot count of certifications and interviews among your organization's users.

The Interview Log gives you a functional log of interviews among your users. All interviews created by any user in your organization will display in this log. (Notice that no names are indicated in the Client ID for privacy)

IF an interview is complete, then a link "View Report" will display under the Action column. If the interview is in progress, or started but not abandoned, the link will not be hot.

Use the **search feature** to locate a specific report. Enter any part of the numeric interview id number and exclude the 3 letter interview prefix. i.e. for FVA-131-256-568-010, enter any part of this string 131-256-568-010 and the system will return a filter list with any interview that matches your search criteria. Clear the filter by selecting the CLEAR FILTER button or refresh the page.

| About For Profe                                                                                                    | ssionals For Fa                                                                                                    | mily & Friends Contact OANE                                                                                                    |                                                                                                    |                                                                                                    | Dashboard                                                                                                    |
|----------------------------------------------------------------------------------------------------|----------------------------------------------------------------------------------------------------|----------------------------------------------------------------------------------------------------|----------------------------------------------------------------------------------------------------|----------------------------------------------------------------------------------------------------|----------------------------------------------------------------------------------------------------|
|                                                                                                    |                                                                                                    | Clients &                                                                                                    | Interviews Use                                                                                                    | ers My Organiza                                                                                                    | ation My Profile                                                                                                    |
| Organizatio                                                                                                    | n Activity R                                                                                                    | eports                                                                                                    |                                                                                                    |                                                                                                    |                                                                                                    |
| Certifications                                                                                                    | All Time                                                                                                    | Interviews                                                                                                    | Started                                                                                                    | Completed                                                                                                    | Abandoned                                                                                                    |
| Overview                                                                                                    | 85                                                                                                    | Financial Decision Tracker                                                                                                    | 280                                                                                                    | 227                                                                                                    | 0                                                                                                    |
| FVA                                                                                                    | 19                                                                                                    | Financial Vulnerability Assessment                                                                                                    | 5                                                                                                    | 3                                                                                                    | 0                                                                                                    |
| FDT                                                                                                    | 83                                                                                                    | Friends & Family Interview                                                                                                    | 0                                                                                                    | 0                                                                                                    | 0                                                                                                    |
| FFI                                                                                                    | 20                                                                                                    |                                                                                                    |                                                                                                    |                                                                                                    |                                                                                                    |
| Overall Total                                                                                                    | 207                                                                                                    |                                                                                                    |                                                                                                    |                                                                                                    |                                                                                                    |
| nterview Lo                                                                                                    | g                                                                                                    |                                                                                                    |                                                                                                    |                                                                                                    |                                                                                                    |
| Enter Interview Nur                                                                                                    | nber or ID                                                                                                    | SEARCH INTERVIEW LOG CLEAN                                                                                                    | RFILTER                                                                                                    |                                                                                                    |                                                                                                    |
| Enter Interview Nur                                                                                                    | Dg<br>mber or ID<br>Date Entered                                                                                                    | SEARCH INTERVIEW LOG CLEAN                                                                                                    | R FILTER<br>Status                                                                                                    | Interviewer                                                                                                    | Action                                                                                                    |
| Enter Interview Nur<br>Enter Interview Nur<br>Interview ID<br>F07-131-160-1085-1229                                                                                                    | nber or ID<br>Date Entered<br>19/27/2019                                                                                                    | SEARCH INTERVIEW LOG CLEAN<br>Client ID<br>1085 (Age 74, Female, Black or African American)                                                                                                    | R FILTER<br>Status<br>Completed                                                                                                    | Interviewer<br>Nina Higgins                                                                                                    | Action<br>View.Brosst                                                                                                    |
| Enter Interview LC Enter Interview Nur Interview ID F07-131-160-1085-1229 F07-131-160-1085-1229 F07-131-160-1080-1224                                                                                                    | Deter or ID<br>Date Entered<br>12/27/2019<br>12/26/2019                                                                                                    | SEARCH INTERVIEW LOG CLEAR<br>Client ID<br>1085 (Age 74, Fernale, Black of African American)<br>1080 (Age 18, Fernale, White non Hispanic)<br>1090 (Age 18, Fernale, White non Hispanic)                                                                                                    | R FILTER<br>Status<br>Completed<br>In-Progress                                                                                                    | Interviewer<br>Nina Hogins<br>Tamina Kody                                                                                                    | Action<br>View.Brost<br>View Base                                                                                                    |
| Enter Interview Lo Enter Interview Nur Enter Interview ID F07-131-160-1085-1229 F07-131-162-1080-1224 F07-131-742-1079-1223 E01-131-742-1079-1223                                                                                                    | Dete Entered<br>12/27/2019<br>12/26/2019<br>12/26/2019<br>12/26/2019                                                                                                  | SEARCH INTERVIEW LOG CLEAN<br>Client ID<br>1085 (Age 74, Female, Black of African American)<br>1080 (Age 18, Female, White non Hispanic)<br>1079 (Age 75, Female, White non Hispanic)<br>1078 (Age 78, Female, White non Hispanic)                                                                                                    | R FILTER<br>Status<br>Dompleted<br>In Programs<br>Completed                                                                                                | Interviewer<br>Nina Hogins<br>Tamina Kody<br>Betsy Clark<br>Tamina Kody                                                                                               | Astion<br>View Broost<br>View Boo<br>View Broost                                                                                                    |
| Enter Interview LC Enter Interview Nur Interview ID F07-131-160-1085-1229 F07-131-162-1086-1224 F07-131-162-1086-1223 F07-131-162-1078-1223 F07-131-162-1078-1222 F07-131-162-1078-1222 F07-131-162-1078-1222                                                                                                    | Def or ID<br>Date Entered<br>12/27/2019<br>12/26/2019<br>12/26/2019<br>12/26/2019<br>12/26/2019<br>12/26/2019                                                         | SEARCH INTERVIEW LOG CLEAN<br>Client ID<br>1085 (Age 74, Female, Black of African American)<br>1090 (Age 76, Female, White non Hispanic)<br>1079 (Age: 75, Female, White non Hispanic)<br>1078 (Age: 88, Male, White non Hispanic)<br>1099 (Age: 88, Female, White non Hispanic)                                                                                                    | R FILTER<br>Status<br>Dompleted<br>In-Progress<br>Completed<br>In-Progress<br>Dompleted                                                                    | Interviewer<br>Nina Higgins<br>Tameia Kołły<br>Betsy Clark<br>Tameia Kełły<br>Rebocca Belcher                                                                         | Astion<br>View Recort<br>View Recort<br>View Recort<br>View Recort                                                                                           |
| nterview Lo<br>Enter Interview Nur<br>Interview ID<br>F07-131-160-1085-1229<br>F07-131-162-1086-1224<br>F07-131-162-1078-1223<br>F07-131-162-1078-1222<br>F07-131-162-1078-1222<br>F07-131-152-1059-1203<br>F07-131-155-1052-1196                                                                                                    | Dg<br>mber or ID<br>Date Entered<br>12/27/2019<br>12/26/2019<br>12/26/2019<br>12/26/2019<br>12/26/2019<br>12/26/2019<br>12/26/2019                                    | SEARCH INTERVIEW LOG CLEAN<br>Client ID<br>1085 (Age 74, Female, Black or African American)<br>1080 (Age 18, Female, White non Hispanic)<br>1079 (Age 75, Female, White non Hispanic)<br>1078 (Age 88, Male, White non Hispanic)<br>1059 (Age 48, Female, White non Hispanic)<br>1059 (Age 48, Female, White non Hispanic)                                                                                                    | R FILTER<br>Status<br>Dompleted<br>In-Progress<br>Completed<br>In-Progress<br>Completed<br>Completed                                                       | Interviewer<br>Nina Higgins<br>Tamina Koły<br>Betsy Clark<br>Tamina Xelly<br>Rabocca Belcher<br>Maccle Fincher                                                        | View Report<br>View Report<br>View Report<br>View Report<br>View Report<br>View Report                                                                       |
| therview Lc Enter Interview Nur Interview ID 707-131-160-1085-1229 F07-131-160-1085-1229 F07-131-162-1080-1224 F07-131-162-1078-1222 F07-131-162-1078-1222 F07-131-162-1078-1203 F07-131-157-1052-1196 F07-131-378-1035-1179                                                                                                    | Def or ID<br>Date Entered<br>12/27/2019<br>12/26/2019<br>12/26/2019<br>12/28/2019<br>12/28/2019<br>12/18/2019<br>12/19/2019<br>12/19/2019                             | SEARCH INTERVIEW LOG CLEAN<br>Client ID<br>1085 (Age 74, Female, Black of African American)<br>1080 (Age 18, Female, White non Hispanic)<br>1079 (Age 75, Female, White non Hispanic)<br>1059 (Age 88, Male, White non Hispanic)<br>1059 (Age 88, Female, White non Hispanic)<br>1050 (Age 45, Male, Black of African American)<br>1035 (Age 52, Male, Black of African American)                                                                               | R FILTER<br>Status<br>Dompleted<br>In-Progress<br>Completed<br>In-Progress<br>Dompleted<br>Completed                                                       | Interviewer<br>Nina Higgins<br>Tameia Koły<br>Betsy Clark<br>Tameia Kołły<br>Robocca Belcher<br>Maccle Fincher<br>Krystal Shaw                                        | View Broot<br>View Root<br>View Root<br>View Root<br>View Root<br>View Root<br>View Root<br>View Root<br>View Root                                           |
| therview LC Enter Interview Nur Interview ID F07-131-160-1085-1229 F07-131-162-1080-1224 F07-131-162-1078-1222 F07-131-162-1078-1222 F07-131-162-1078-1202 F07-131-753-1059-1203 F07-131-753-1059-1203 F07-131-736-1035-1179 F07-131-736-1035-1179 F07-131-736-1035-1179 F07-131-736-1035-1179 F07-131-736-1035-1179                                                                                                    | Def or ID<br>Date Entered<br>12/27/2019<br>12/26/2019<br>12/26/2019<br>12/28/2019<br>12/38/2019<br>12/18/2019<br>12/18/2019                                           | SEARCH INTERVIEW LOG CLEAN<br>Client ID<br>1085 (Age 74, Female, Black or African American)<br>1090 (Age 18, Female, White non Hispanic)<br>1079 (Age 85, Male, White non Hispanic)<br>1078 (Age 88, Male, White non Hispanic)<br>1059 (Age 88, Female, White non Hispanic)<br>1055 (Age 52, Male, Black or African American)<br>1035 (Age 52, Male, White non Hispanic)<br>1035 (Age 52, Male, White non Hispanic)                                             | R FILTER<br>Status<br>Dompieted<br>In-Progress<br>Completed<br>In-Progress<br>Dompieted<br>Completed<br>Completed                                          | Interviewer<br>Nina Higgins<br>Tamina Koly<br>Betay Clark<br>Tamina Koly<br>Reboora Belcher<br>Marcle Fincher<br>Krystal Shaw<br>Teylor Washington                    | Antion<br>View Breat<br>View Breat<br>View Broat<br>View Report<br>View Report<br>View Report<br>View Report<br>View Report                                  |
| therview LC Enter Interview Nur Interview ID FD1131-160-1085-1229 FD1131-160-1085-1229 FD1131-162-1078-1222 FD1131-162-1078-1222 FD1131-162-1078-1222 FD1131-152-1059-1203 FD1131-152-1059-1203 FD1131-736-1035-1179 FD1131-736-1035-1179 FD1131-157-1031-1175 FD1131-157-1031-1175 FD1131-157-1031-1175 FD1131-157-1031-1175 FD1131-157-1031-1175 FD1131-157-1031-1175 FD1131-157-1031-1175 FD1131-736-1035-1179 FD1131-736-1035-1179 FD1131-736-1035-1179 FD1131-736-1035-1179 FD1131-736-1035-1175 FD1131-736-1035-1175 FD1131-736-1035-1175 FD1131-736-1035-1175 FD1131-736-1035-1175 FD1131-736-1035-1175 FD1131-157-1031-1175 FD1131-157-1031-115 FD1131-157-1031-115 FD1131-157-1031-115 FD1131-157-1031-115 FD1131-157-1031-115 FD1131-157-1031-115 FD1131-157-1031-115 FD1131-157-1031-115 FD1131-157-1031-115 FD1131-157-1031-115 FD1131-157-1031-115 FD1131-157-1031-115 FD1131-157-1031-115 FD1131-157-1031-157-1031-157-1031-157-1031-157-1031-157-1031-157-1031-157-1031-157-1031-157-1031-157-1031-157-1031-157-1031-157-1031-157-1031-157-1031-157-1031-157-1031-157 | Def or ID<br>Date Entered<br>12/27/2019<br>12/26/2019<br>12/28/2019<br>12/28/2019<br>12/18/2019<br>12/18/2019<br>12/19/2019<br>12/10/2019<br>12/10/2019<br>12/09/2019 | SEARCH INTERVIEW LOG CLEAN<br>Client ID<br>1085 (Age 74, Female, Black or Africari American)<br>1090 (Age 78, Female, White non Hispanic)<br>1079 (Age 75, Female, White non Hispanic)<br>1079 (Age 88, Male, White non Hispanic)<br>1057 (Age 88, Male, White non Hispanic)<br>1057 (Age 88, Male, White non Hispanic)<br>1053 (Age 52, Male, Black or African American)<br>1034 (Age 88, Male, White non Hispanic)<br>1031 (Age 88, Male, White non Hispanic) | R FILTER<br>Status<br>Dompleted<br>In-Progress<br>Completed<br>In-Progress<br>Completed<br>Completed<br>Completed<br>Completed<br>Completed<br>In-Progress | Interviewer<br>Nina Higgins<br>Tamina Koly<br>Betsy Clark<br>Tamesa Kelly<br>Rebocca Belcher<br>Marcle Fincher<br>Krystal Shew<br>Taylor Washington<br>Marcle Fincher | Antion<br>View Resort<br>View Resort<br>View Resort<br>View Resort<br>View Resort<br>View Resort<br>View Resort<br>View Resort<br>View Resort<br>View Resort |

www.OlderAdultNestEgg.com

### Admin Dashboard: Viewing an interview performed by a user

When you select a View Report link, you will see: The name of the interview used, what prompted the report, its risk score, next steps recommend by OANE and your organization, resources and the all questions with responses.

No impact

How will this decision impact you now and over time?

Do you agree with the respondent's answer?

05

|                                                                                                    |                                                                                                    | LichtenbergOLDER ADULT NEST EGG                                                                                                    |                                                                                                    |
|----------------------------------------------------------------------------------------------------|----------------------------------------------------------------------------------------------------|----------------------------------------------------------------------------------------------------|----------------------------------------------------------------------------------------------------|
| on Hapanic<br>legree                                                                                                    | Client (0; 193<br>Interview ID: FDT-001-135-193-265                                                                                                    | Next Steps for No Concerns                                                                                                    |                                                                                                    |
| rance, porti                                                                                                    | folio balancing)                                                                                                    | HECOMMENDED ACTIONS<br>Allow the completion of the financial transaction<br>1. This financial decision has been made with<br>2. Situations and influence can change. Use the<br>concerned.                                                     | related to this decision.<br>awareness, integrity and autonomy, at th<br>the Tracker on a future decision, if you hav                                                                                                    |
| decisional<br>make this                                                                                                    | ability grade of no concerns for your<br>decision/transaction.                                                                                                    | ORGANIZATION PROCEDURE - SPECIFIC NEXT STEPS<br>Here are some cuatom Next Steps                                                                                                    |                                                                                                    |
|                                                                                                    |                                                                                                    | Administration on Aging                                                                                                    | AARP                                                                                                    |
| rtifies no conce                                                                                                    | ma glour your client's golity to make this financial declaran.                                                                                                    | National Adult Protective Services<br>Oxotact to find year means state chapter to report suspecte<br>or exploitation<br>http://www.represent.org/pdf.feb.fee.aps.fetact/                                                                       | American Psychological Association<br>at atase<br>of the second age of the second association<br>at a second association as a second association<br>of the second association as a second association as a<br>Consumer Financial Protection Running<br>Consumer Financial Protection Running                                                                                                    |
| SOME CONCE<br>of Programment in<br>Programment in<br>Programment in<br>Programment<br>and Automotive<br>and Automotive<br>and Automotive<br>and Automotive<br>Automotive<br>A | AND<br>domainstrate a<br>her copacity to<br>with exercises.<br>In advanced frequency and a copacity of<br>mark the formation of the copacity of<br>mark the formation of the copacity of<br>mark the formation of the copacity of<br>advanced frequency of the copacity of the<br>copacity and advances of the copacity of<br>advances of the copacity of the<br>copacity and advances of the copacity of<br>providences.<br>In the copacity of the copacity of the<br>copacity of the copacity of the<br>copacity of the<br>copacity of the<br>copacity of the copacity of the<br>copacity of the<br>copa | 2.005-5652011<br>Addresses abacation and toold about reception solesmoniate<br>Coatainers abacation and toold about reception and<br>coatainers abacations<br>in the comparison of the coatain sends further evaluation<br>inter-community.com | Frequencies account refrance of processing<br>and how frequencies of the account of the account of |
| g any francial m<br>m of the client m                                                                                                    | enaution Further<br>Ny bernotosany                                                                                                    | Responses                                                                                                    |                                                                                                    |
|                                                                                                    |                                                                                                    | Q1     What fenancial decision are you making<br>investment planning (retrement), insura<br>Do you agree with the respondent's ans<br>Yes       Q2     Was this your idea or did someone else<br>the prime idea                                | or have made?<br>ice, portfolio balancing)<br>wer?<br>suggest it or accompany you?                                                                                                    |
| elated to this<br>awareness, in<br>te Tracker on                                                                                                    | decision.<br>regity and autonomy, at this time.<br>a future decision, if you have reason to be                                                                                                    | Do you agree with the respondent's ans<br>Yos<br>Q3 What is the primary purpose of this deci<br><i>Benefit family</i> (who?) - changing benefic<br>repliew                                                                                     | wer?<br>islon?<br>fary from husband (died) to remaining sister a                                                                                                    |
|                                                                                                    |                                                                                                    | Do you agree with the respondent's ans<br>Yes                                                                                                    | wer?                                                                                                    |

04 What is your primary financial goal for this decision? Share wealth after your death.

|                                                    |      | 103                                                                                                    |
|----------------------------------------------------|------|----------------------------------------------------------------------------------------------------|
| is time.<br>e reason to be                         | Q6   | How much risk is there to your financial well-being?<br>Low risk or none<br>Do you agree with the respondent's answer?<br>Yes |
|                                                    | Q7   | How might someone else be negatively affected?<br>Family member(s) (who & why?) - money upon my death                         |
|                                                    |      | Do you agree with the respondent's answer?<br>Yes                                                                             |
|                                                    | Q8   | Who benefits most from this financial decision?<br>Family (who?)                                                              |
|                                                    |      | Do you agree with the respondent's answer?<br>Yes                                                                             |
| al products and is wices.                          | Q9   | Does this decision change previous planned gifts or bequests to family, friends, or organizations? $\rm Yes~(who~S~why?)$     |
| ntity Theft)<br>172 provide scientific Theft react |      | Do you agree with the respondent's answer?<br>Yes                                                                             |
|                                                    | Q10a | To what extent did you talk with anyone regarding this decision?<br>Mentioned it (to who?) - neighbor                         |
|                                                    |      | Do you agree with the respondent's answer?<br>Yes                                                                             |
|                                                    | Q10b | Who did you discuss this with? Mark all that apply:<br>Family member, Friend, Other (who?) - bank                             |
|                                                    |      | Do you agree with the respondent's answer?<br>Ves                                                                             |
|                                                    |      |                                                                                                    |
| nd nieces and                                      |      | You can also Download                                                                                                    |
| 192113701042                                       |      | a reports as a PDFs.                                                                                                    |

DLDER ADULT NEST EDG DECIDIONAL ABILITY SCORE

INTERVIEW DATE, MARCH 28, 2019

FINANCIAL DECISION YOU ARE MAKING/HAVE I Investment planning (retirement, insu

Race/Ethnicity Write of

Gender Fernale Extension Bochelor's o

### No Concerns

RESULTS FOR

Apr 70 -0

Based on interview, we recommend th client's financial decisional abilities

### Risk Rating 🖪

#### NATING REFERENCE

### Lichtrebett/OLDER ADULT NEST EGG

Next Steps for No Concerns

### RECOMMENDED ACTIONS

Allow the completion of the financial transaction (

- 1. This financial decision has been made with
- 2. Situations and influence can change. Use th concerned.

### **ORGANIZATION PROCEDURE - SPECIFIC NEXT STEPS**

Here are some custom Next Steps

#### RESOURCES

Administration on Aging

# OlderAdultNestEgg.com

OlderAdultNestEgg.com is FREE to all users because of support from the National Institute of Justice, Foundation for Financial Health, Michigan Aging and Adult Services PRVENT Program Michigan Health Endowment Fund, State of Michigan, Wayne State University Technology Commercialization, American House Foundation and the Mary Thompson Foundation.

If you need any further assistance regarding your account contact: Catherine at cblasio@wayne.edu